## <u>SPRAWDZANIE TOPOLOGII OBIEKTÓW</u> <u>W PROGRAMIE TurboMAP</u>

W programie TurboMap otwieramy w *Modyfikacji - Kontrolę rysunku K1/BDOT500/GESUT*:

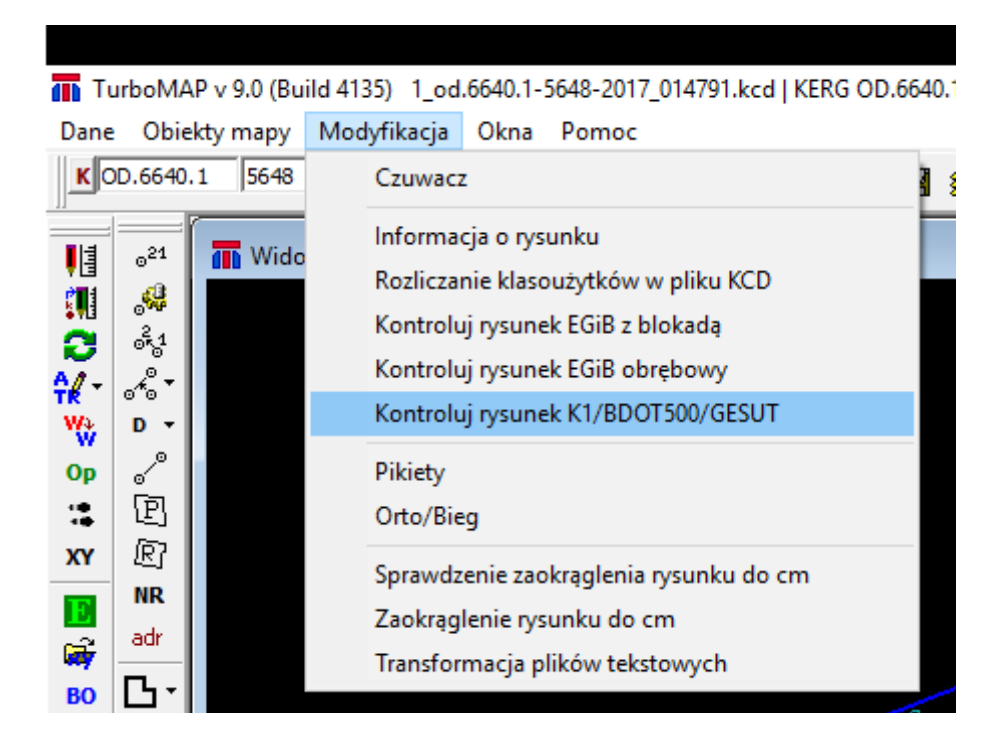

Otwieramy okno do kontroli rysunku i wybieramy trybik, który otworzy ustawienia kontroli. W tych ustawieniach należy zaznaczyć opcję "Skontroluj topologię BDOT500/GESUT"

| 🖆 Kontrola rysunku                                                                                                    | <u> </u>                                                  | - 🗆 X                                                                                         |       |
|----------------------------------------------------------------------------------------------------|-----------------------------------------------------------|-----------------------------------------------------------------------------------------------|-------|
| Ładowarka                                                                                                    | 👖 Ustawienia                                              |                                                                                               |       |
| 🤬 🕽 Kontrola modyfikacji                                                                                                    | Wykonawca                                                 |                                                                                               | Ładow |
| Analiza obiektów SUT         Wyszukiwanie poligonów 1-no punktowych         [et] niesieroty = 0 / opis przew = 0 / wszystkie = 0         [et rys - rys ] pokrycia = 0 / wszystkie = 0         [et rys - baza] pokrycia = 0 / wszystkie = 0         [pk] niesporawnie zmodyf. = 0 / wszystkie = 708         [pk] niesieroty = 0 / opis przew = 0 / wszystkie = 708         [pk] niesieroty = 0 / opis przew = 0 / wszystkie = 708         [pk] niesieroty = 0 / opis przew = 0 / wszystkie = 708         [in] niepoprawnie zmodyf. = 0 / wszystkie = 707         [in rys - rys ] pokrycia = 0 / wszystkie = 727         [in rys - baza] pokrycia = 0 / wszystkie = 727         [in rys - baza] pokrycia = 0 / wszystkie = 727         [in rys - baza] pokrycia = 0 / wszystkie = 727         [in rys - baza] pokrycia = 0 / wszystkie = 727         [in rys - baza] pokrycia = 0 / wszystkie = 727         [in analiza elementów dla skali 1:500         Plik: c:\users\lukasz.amanowicz\desktop\1_od.864         Rozpoczęto: 06.12.2017 08:38:35         Ładowanie obiektów         Załadowano: 3260         Analiza obiektów SUT         Wyszukiwanie poligonów 1-no punktowych         Analiza obiektów SUT         Wyszukiwanie poligonów 1-no punktowych         [et] niesieroty = 0 / opis przew = 0 / wszystkie = 0         [et] niesieroty = 0 / opis pr | ⊡ Interfejs graficzny<br>⊡ Mapa Zasadnicza<br>⊥ Ładowarka | Eaduj ewidencję gruntów do MZ Ładuj budynki ewidencyjne do MZ Skontroluj topologię BD0T500/GI | ESUT  |

Następnie zatwierdzamy wybór wciskając "zastosuj" i zamykamy okno wybierając "OK". Potem kontrolujemy rysunek "Kontrola modyfikacji". Podczas tej kontroli będą również sprawdzane błędy topologiczne BDOT500/GESUT. Jednym z tych błędów będą zdublowane wierzchołki. Należy wybrać z listy ten rodzaj błędu:

|                                                                                             |                                                                                                    |                      | ARD Information                                                                              |        | _ |    |
|---------------------------------------------------------------------------------------------|----------------------------------------------------------------------------------------------------|----------------------|----------------------------------------------------------------------------------------------|--------|---|----|
| Lista ostrzeżeń/błędów                                                                      |                                                                                                    |                      |                                                                                              |        | x | (1 |
| Grupa: Zdublowane wierzchołki lini [3]                                                      |                                                                                                    |                      |                                                                                              | -      | 0 | 5  |
| Grupa 7                                                                                     | Warstwa                                                                                                    | Pozycja              | Opis                                                                                         |        |   |    |
| Zdublowane wierzchołki lini     Zdublowane wierzchołki lini     Zdublowane wierzchołki lini | 4483 [KTJZ01] jezdnia (powierzchnia)<br>4483 [KTJZ01] jezdnia (powierzchnia)<br>4483 [KTJZ01] jezdnia (powierzchnia) | 4094<br>4094<br>4094 | zdublowane wierzchołki linii<br>zdublowane wierzchołki linii<br>zdublowane wierzchołki linii |        |   |    |
| zdublowane wierzchołki linii                                                                |                                                                                                    |                      |                                                                                              |        |   |    |
|                                                                                             |                                                                                                    |                      | 1 103 010                                                                                    | 019200 |   |    |

Są to ostrzeżenia natomiast w Ośrodku <u>będą to błędy krytyczne</u> dlatego należy je poprawić.

## Jak odnaleźć te elementy??

\* Po pierwsze sprawdzamy na jakiej warstwie są te elementy. W tym przypadku jest to 4483 – jezdnia(powierzchnia). Wygaszamy wszystko poza tą warstwą:

|                                                             |                                                                    | OBIEKTY Plik | OBIEKTY MZ OBIEKTY PROJ K1                                          | OPERATY   | Wyświetlanie | Wyróżnianie     | Typy sieci |
|-------------------------------------------------------------|--------------------------------------------------------------------|--------------|---------------------------------------------------------------------|-----------|--------------|-----------------|------------|
| Lista ostrzeżeń/błędów                                      |                                                                    | K            | 1 Nazwa                                                             | Ilość     |              |                 |            |
| Grupa: Zdublowane wierzchołki lini [3]                      |                                                                    | 4357         | słup (punkt)                                                        | 8         |              |                 |            |
| Grupa 🗸                                                     | Warstwa                                                            | 4359         | słup łączony (linia)<br>latarnia (punkt)                            | 26<br>14  |              |                 |            |
| Zdublowane wierzchołki lini     Zdublowane wierzchołki lini | 4483 [KTJZ01] jezdnia (powierzo<br>4483 [KTJZ01] jezdnia (powierzo | 4445         | ściana oporowa (linia)                                              | 22        |              |                 |            |
| <ul> <li>Zdublowane wierzchołki lini</li> </ul>             | 4483 [KTJZ01] jezdnia (powierzo                                    | 4446         | ściana oporowa (powierzchnia)<br>skarpa nieumocniona (powierzchnia) | 2<br>) 81 |              |                 |            |
|                                                             |                                                                    | 4470         | przepust (linia)                                                    | 21        |              |                 |            |
|                                                             |                                                                    | 4476         | śmietnik (powierzchnia)                                             | 10        |              |                 |            |
|                                                             |                                                                    | 4478         | wiata (powierzchnia)                                                | 1         |              |                 |            |
|                                                             |                                                                    | 4482         | inna budowla (powierzchnia)                                         | 13        |              |                 |            |
|                                                             |                                                                    | 4483         | jezdnia (powierzchnia)                                              | 80        |              |                 |            |
| zdublowane wierzchołki linii                                |                                                                    | 4484         | plac (powierzchnia)                                                 | 15        | 🚿 pr         | zerysuj         |            |
|                                                             |                                                                    | 4486         | chodnik (powierzchnia)                                              | 59        |              |                 |            |
| ∭ <b>∕∣⊈⊜</b> N ¦≣ ≅∕∥ ●   ●                                |                                                                    | 4489         | krawężnik (linia)                                                   | 15        | vv za        | pal wszystkie   |            |
|                                                             |                                                                    | 4497         | brama (linia)                                                       | 120       | Za           | aś wszystkie    |            |
| •                                                           |                                                                    | 4499         | furtka (linia)                                                      | 135       | ₹            | 1               |            |
|                                                             |                                                                    | 4500         | ogrodzenie trwałe (linia)                                           | 268       | tr⊡ pr       | zełącz wszystki | e          |
|                                                             |                                                                    | 4502         | schody w ciągu komunikacyjnym                                       | 1         | ~            | nal weekrane    |            |
|                                                             |                                                                    | 4508         | rów przydrożny (powierzchnia)                                       | 15        |              | pai wybrane     |            |
|                                                             |                                                                    |              |                                                                     |           | — 💾 zg       | aś wybrane      |            |
|                                                             |                                                                    |              |                                                                     |           | v<br>t_ pr   | zełącz wybrane  |            |

\* Następnie podświetlamy obiekt wybierając go na liście ostrzeżeń:

| n de la compañía de la compañía de la | Lista ostrzeżeń/błędów        |             |  |  |
|----------------------------------------------------------------------------------------------------|-------------------------------|-------------|--|--|
| Grupa /                                                                                                    |                               |             |  |  |
|                                                                                                    | 🗴 Zdublowane wierzchołki lini | 4483 [KTJZ0 |  |  |
|                                                                                                    | Zdublowane wierzchołki lini   | 4483 [KTJZ0 |  |  |
|                                                                                                    |                               | 4483 [K1320 |  |  |
|                                                                                                    | zdublowane wierzchołki linii  |             |  |  |
|                                                                                                    |                               |             |  |  |

\* Potem wyświetlamy informacje o obiekcie i przechodzimy na zakładkę "punkty" gdzie mamy listę punktów z których zbudowany jest ten obiekt. Szukamy takiego punktu, którego czołówka będzie wynosiła 0.00. Zaznaczamy ten rekord w zakładce punkty przez co miejsce to podświetli się również na mapie czerwonym kółkiem.

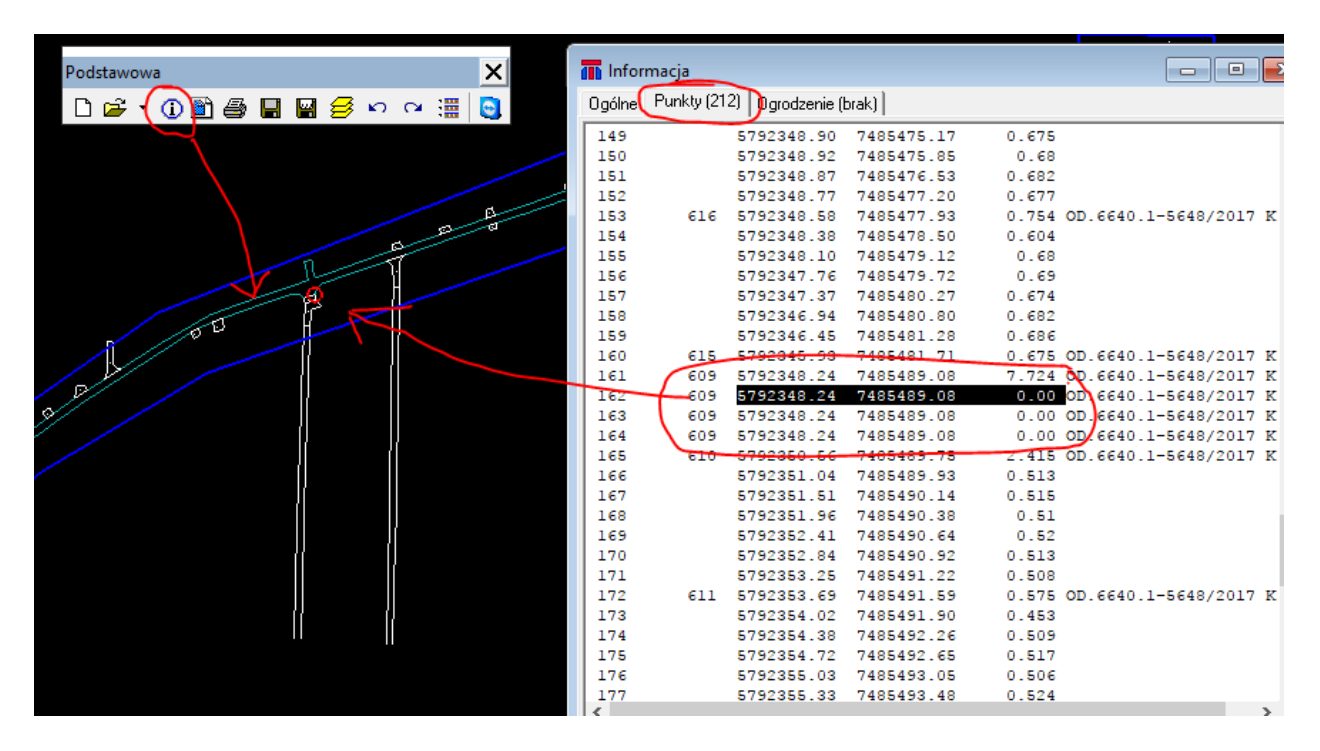

 \* Następnie można użyć narzędzia do usuwania wierzchołków aby pozbyć się tego błędu.

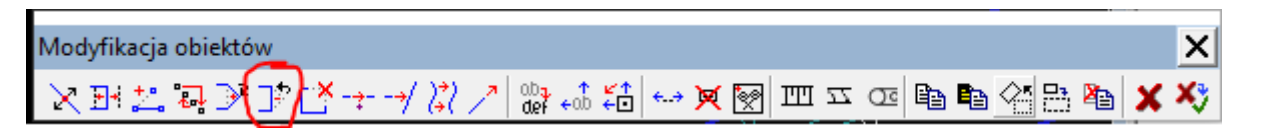

\* Po usunięciu wierzchołków należy ponownie wejść w informacje o obiekcie na zakładkę punkty i sprawdzić czy wszystkie błędne wierzchołki zostały usunięte.